## How to integrate a Exchange Outlook Web Access email address with a BlackBerry Internet Service account

To integrate a Microsoft<sup>®</sup> Outlook<sup>®</sup> Web Access email address using the Email Setup application from the BlackBerry<sup>®</sup> smartphone, complete the following steps:

- 1. Open Email Settings on the BlackBerry smartphone.
- 2. Click Set up another email account.
- **3.** Choose **Other** from the list of options.
- 4. Enter the Email Address (<username>@exchange.njcu.edu) and Email Password (Gothicnet password), and then click Continue.
- If the BlackBerry Internet Service indicates that there was a problem, select I will provide the settings.
- 6. Select Outlook Web Access (Exchange).
- Enter the Outlook Web Access URL (webmail.exchange.njcu.edu), User name (Gothicnet ID) and Mailbox name (firstname lastname), then press Continue.

To integrate a Microsoft Outlook Web Access email address using the Web login for BlackBerry Internet Service, complete the following steps:

- 1. Go to the wireless service provider's BlackBerry Internet Service website and log in to the BlackBerry Internet Service account.
- 2. Click Set Up Email.
- Complete the Email address (<username>@exchange.njcu.edu) and Email Password (Gothicnet password), and select Next.
- 4. Select provide additional settings.
- 5. Select Microsoft Exchange (using Microsoft ® Outlook Web Access) (webmail.exchange.njcu.edu), complete the required fields, and select Next.